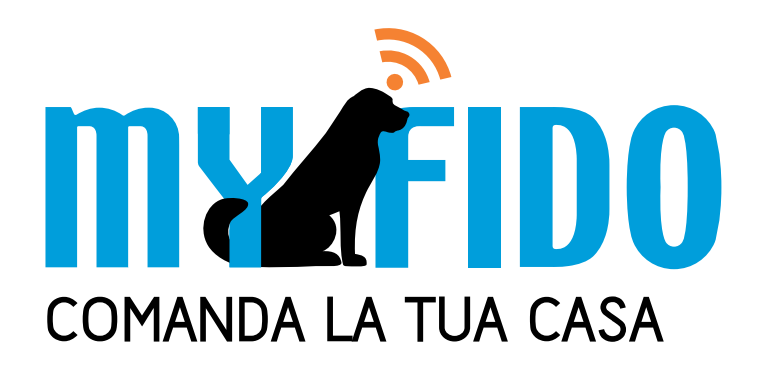

#### ISTRUZIONI PER LA CONFIGURAZIONE DEGLI ALLARMI E DEI COMANDI Le applicazioni sono gratuite IOS - Android - Windows

MY FIDO snc di Della Vedova Giuliano & c. - via Aveacco 45. Colloredo di Monte Albano (UD) - P.IVA 02275400303

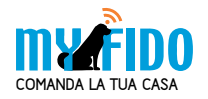

### PER PRIMA COSA:

Inserisci nella RUBRICA del tuo smartphone il numero della SIM preceduto da +39 (es: +39348111111)

Nomina il tuo MY FIDO come preferisci (es. MY FIDO CASA - MY FIDO MARE, MY FIDO MONTI, ecc.)

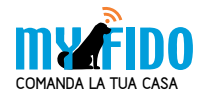

### PREPARAZIONE DELLA SIM CARD:

- > Disabilitare il codice PIN dalla SIM Card e inserirla nel MY FIDO.
- Non e' necessario effettuare alcune operazione nella rubrica della SIM Card in quanto il MY FIDO gestisce autonomamente i numeri degli utenti abilitati.
- Inserire nel MY FIDO la SIM Card. L'angolo tagliato deve essere posto in basso a sinistro (MY FIDO visto lateralmente), come da illustrazioni che seguono.

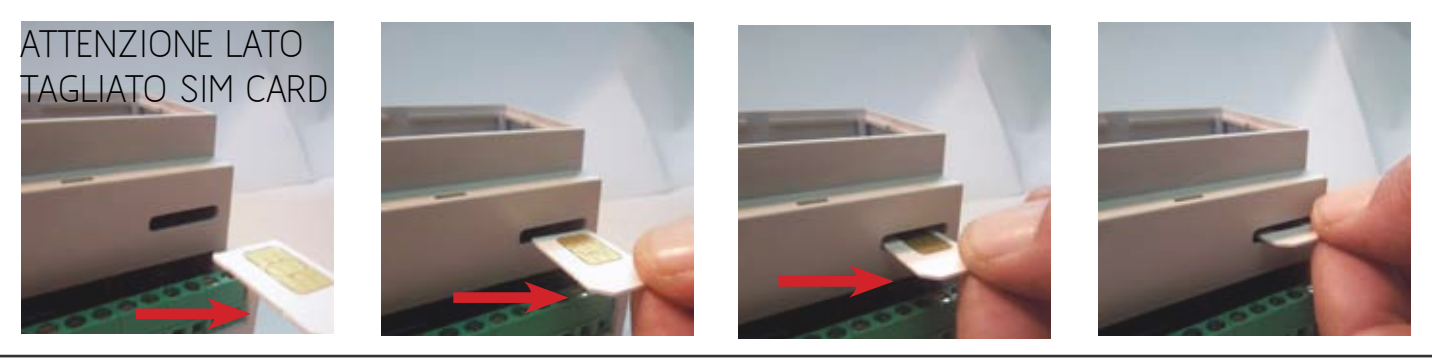

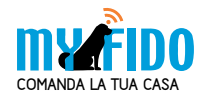

### ACCENSIONE DEL MY FIDO:

#### > Alimentare il **MY FIDO**.

| 1 1 2 3 4 5 6 7    | 8    | a              | l 10 | 1 11 I   | 12 | 2 1 13  | Morsetto | Descrizione                                     |
|--------------------|------|----------------|------|----------|----|---------|----------|-------------------------------------------------|
|                    | -    | Ň              | -    |          |    |         | 1.       | Ingresso analogico AI2 -                        |
|                    | 2    | 1              |      | <u> </u> | _  | <u></u> | 2.       | Ingresso analogico Al2+                         |
| AI2 AI1 Digital Ir | nput |                | R    | L1       |    | RL2     | 3.       | Ingresso analogico Al1 -                        |
|                    |      |                |      |          |    |         | 4.       | Ingresso analogico Al1+                         |
|                    | D    |                |      |          |    | D12     | 5.       | Comune ingressi digitali                        |
|                    |      |                | · •  | <u> </u> |    |         | 6.       | Ingresso digitale 4                             |
|                    |      |                | -    |          |    |         | 7.       | Ingresso digitale 3                             |
|                    |      | DI             | з 🔴  |          |    | DI4     | 8.       | Ingresso digitale 2                             |
| 3                  |      |                | -    | -        | -  |         | 9.       | Ingresso digitale 1                             |
| mulcino            |      |                |      | _        |    |         | 10.      | Contatto Relè 2                                 |
|                    |      | DO             | 1 😶  |          |    | DO2     | 11.      | Contatto Relè 2                                 |
|                    |      |                |      |          |    |         | 12.      | Contatto Relè 1                                 |
|                    |      |                |      | 6        | ς. |         | 13.      | Contatto Relè 1                                 |
|                    |      |                | • •  | _        | /  | r       | 14.      | RS485 segnale A (+)                             |
|                    | _    |                | _    |          |    | _       | 15.      | RS485 segnale B ( - )                           |
| A B-222            | - 1  | Rs <b>48</b> : | 5    | Pov      | ve | r       | 16.      | RS485 comune/ground                             |
| () R5232           | A    | В              | GND  | +        | -  |         | 17.      | Alimentazione, DC polo positivo (+) oppure AC   |
| Ant.               | 14   | 15             | 16   | 17       | 18 | 8       | 18.      | Alimentazione, DC polo negativo ( - ) oppure AC |

#### SCHEMA ILLUSTRATO DELLA DISPOSIZIONE DEI LED IN MY FIDO

MY FIDO snc di Della Vedova Giuliano & c. - via Aveacco 45. Colloredo di Monte Albano (UD) - P.IVA 02275400303

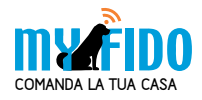

- II MY FIDO necessita di alcuni secondi per l'inizializzazione durante il quale il LED di STATO (S) lampeggia velocemente. Dopo qualche istante si accende il LED POWER (P). La fase di inizializzazione termina con la verifica del segnale GSM. Il MY FIDO esegue 5 lampeggi dei led DI1, DI2, DI3, DI4, D01 E D02 per segnalare la qualita' del segnale, interpretabile secondo la seguente tabella:
  - > 0 LED lampeggianti: NESSUN segnale GSM (\*)
  - > 1 LED lampeggiaee: segnale GSM MOLTO BASSO (\*)
  - > 2 LED lampeggianti: segnale GSM BASSO
  - > 3 LED lampeggianti: segnale GSM DISCRETO
  - > 4 LED lampeggianti: segnale GSM BUONO
    - 5 LED lampeggianti: segnale GSM ALTO
    - 6 LED lampeggianti: segnale GSM MOLTO ALTO

(\*) ATTENZIONE - Se lampeggiano meno di 2 LED non vi e' segnale sufficiente per un corretto funzionamento del dispositivo.

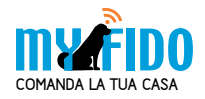

 Terminata la fase di inizializzazione il MY FIDO e' attivo. I LED STATO (S) e POWER (P) lampeggiano.
I LED DI1, DI2, DI3, DI4 indicano lo stato degli ingressi digitali e D01, D02 indicano lo stato delle uscite rele'.

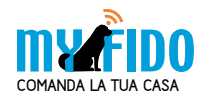

#### INSTALLAZIONE:

L'Applicazione MY FIDO è disponibile dallo specifico store del tuo telefonino:

- > Apple Store
- ► Google Play
- > Windows Marketplace
- > Per installare l'App è sufficiente seguire le procedure standard del proprio telefonino.

Per iOS è necessario disporre di un sistema operativo alla versione 6 o successiva. Per Android è necessario disporre di un sistema operativo alla versione 4 o successiva. Per Windows Phone è necessario disporre di un sistema operativo alla versione 8 o successiva.

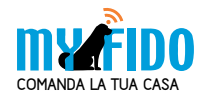

#### INSTALLAZIONE:

> Selezionare dalla lista o dal menù delle applicazioni l'icona MY FIDO

> Premi il pulsante Entra per accedere alla funzionalità di MY FIDO

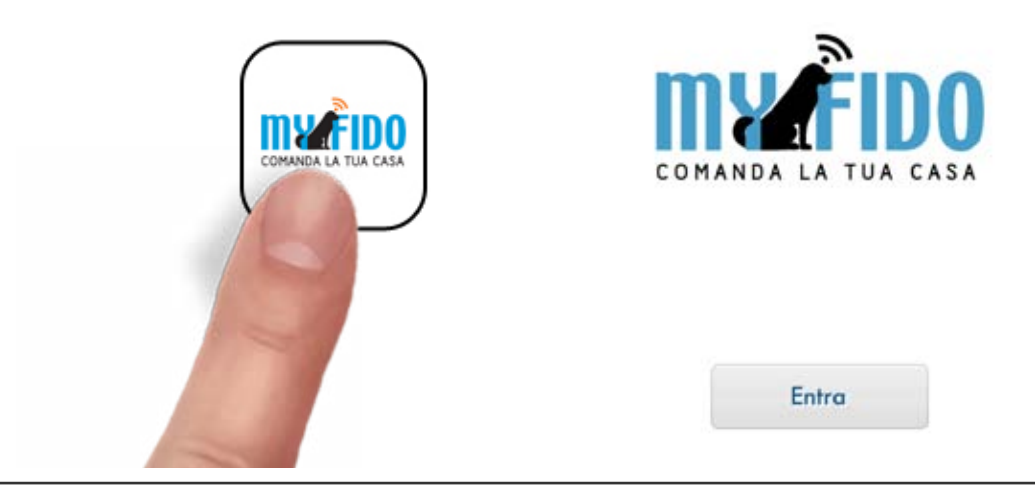

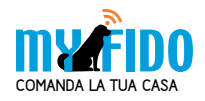

# I MIEI MY FIDO:

- Grazie al pannello grafico principale è possibile accedere a tutti i sistemi MY FIDO dell'utente
- Il sistema consente la gestione di un massimo di <u>4 sistemi</u> MY FIDO
- > Per configurare un nuovo MY FIDO premi il tasto "Configura"
- Per rimuovere un MY FIDO esistente, mantieni premuto per alcuni istanti l'icona corrispondente al MY FIDO selezionato. Apparirà un messaggio di conferma.
- Per accedere a uno specifico MY FIDO clicca sulla sua immagine.

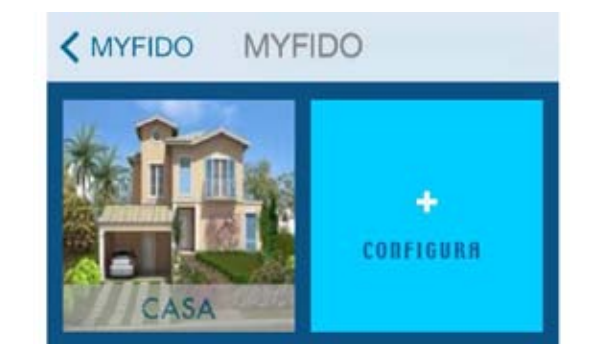

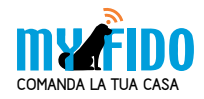

#### IMPOSTIAMO MY FIDO:

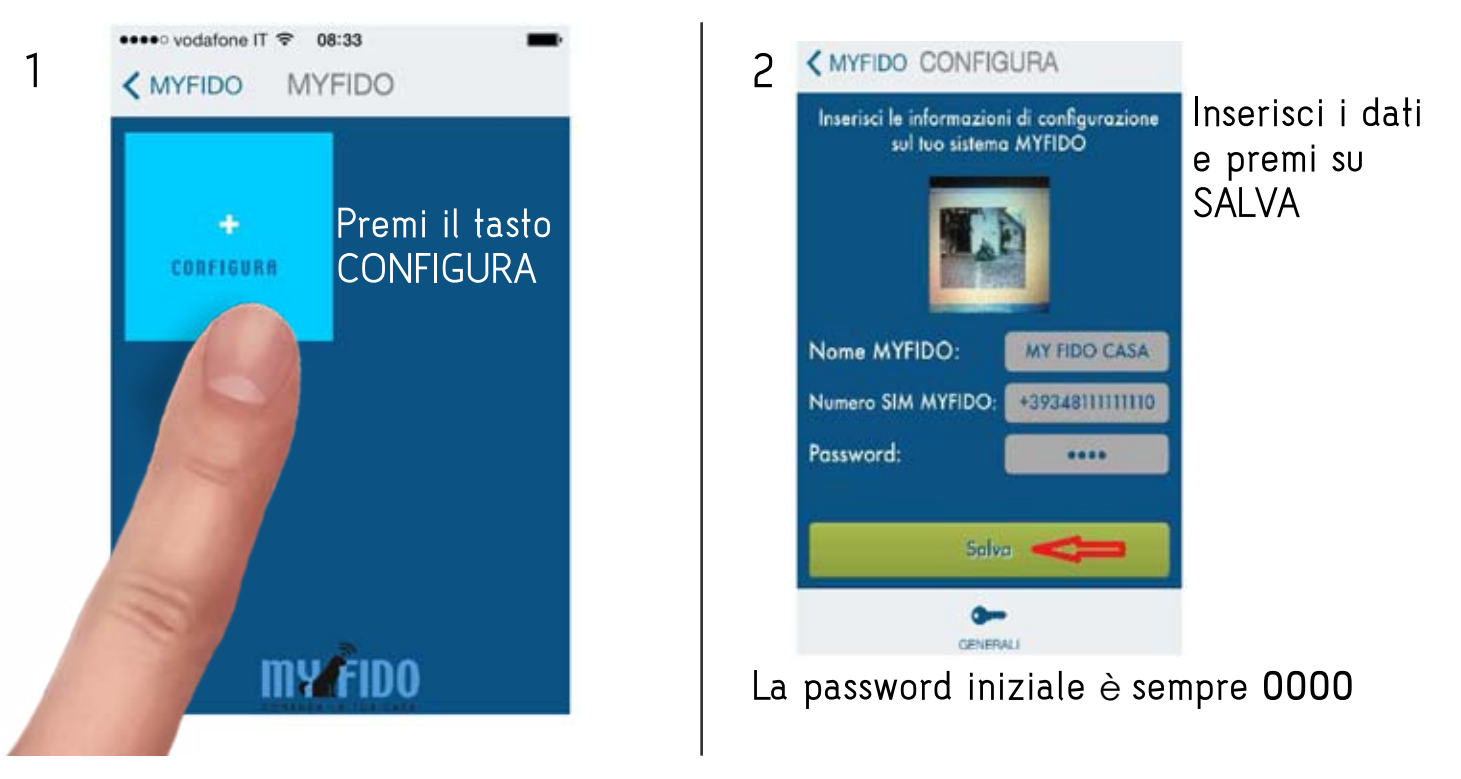

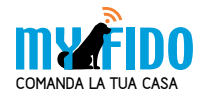

### IMPOSTIAMO MY FIDO:

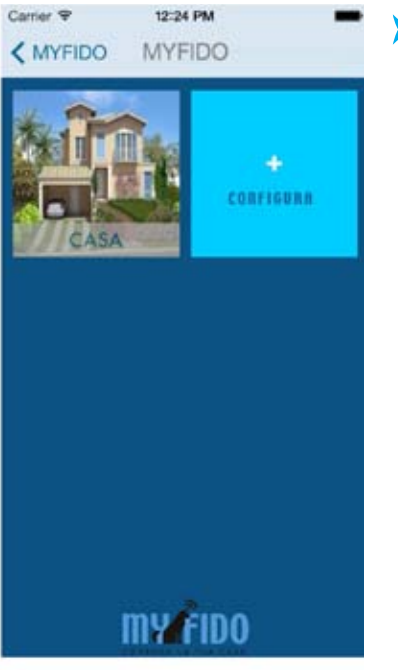

▶ Torna alla Pagina Iniziale

#### AGGIUNTA DI UN NUOVO MY FIDO:

Per aggiungere un nuovo **MY FIDO** alla app si ripete la stessa procedura utilizzata nella precedente impostazione **IMPOSTIAMO MY FIDO** 

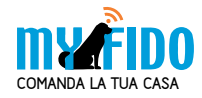

# CONFIGURAZIONE DEL SISTEMA MY FIDO:

| Carrier 🗢 | 12:27 PM | -                     |
|-----------|----------|-----------------------|
| < MYFIDO  | MYFIDO   | <b>Q</b> <sub>0</sub> |
| Attiva C  | ALDAIA   | •                     |
| Disattiva | CALDAIA  | ۲                     |
| Attiva C  | ANCELLO  | ۲                     |
| Disattiva | CANCELLO | ۲                     |
| Attiva Al | larmi    | ۲                     |
| Disattiva | Allarmi  | ۲                     |
| Stato     |          | ۲                     |

 Le operazioni di configurazione del sistema MY FIDO (SMS, ALLARMI e COMANDI) sono necessarie solo in fase di prima installazione del dispositivo.

#### CONFIGURA MY FIDO:

Per accedere alle funzioni di configurazione selezionare l'icona posizionata nell'angolo in alto a destra nella schermata "Lista dei comandi" del sistema MY FIDO.

MY FIDO snc di Della Vedova Giuliano & c. - via Aveacco 45. Colloredo di Monte Albano (UD) - P.IVA 02275400303

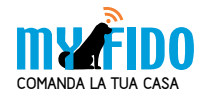

# CONFIGURAZIONE UTENTI E PASSWORD:

Dall'applicazione MY FIDO è possibile abilitare e disabilitare gli utenti autorizzati a comunicare con il dispositivo.

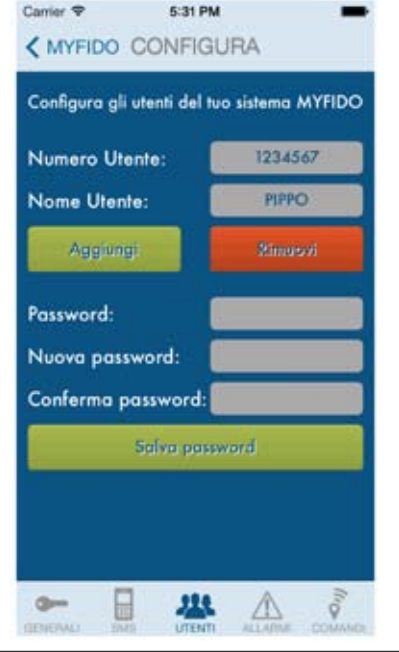

- Seleziona il nome dell'utente e clicca sui tasti "Aggiungi" o "Rimuovi"
- Dall'Applicazione My Fido è possibile modificare la password di accesso al sistema inserendo: la vecchia password, la nuova password e confermando quest'ultima per sicurezza.

Un sistema genera automaticamente i messaggi SMS necessari alla trasmissione delle modifiche al dispositivo **My Fido** 

MY FIDO snc di Della Vedova Giuliano & c. - via Aveacco 45, Colloredo di Monte Albano (UD) - P.IVA 02275400303

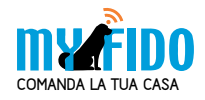

### CONFIGURAZIONE SMS:

Permette di configurare la gestione del centro servizi SMS

 Selezionare il gestore telefonico associato alla SIM del sistema MY FIDO. (Vodafone - TIM - Wind - 3g). La App provvederà a generare il messaggio di configurazione del dispositivo.

Attenzione: nel caso venga selezionato un gestore di telefonia errato, reimpostare il gestore corretto e rinviare l'SMS.

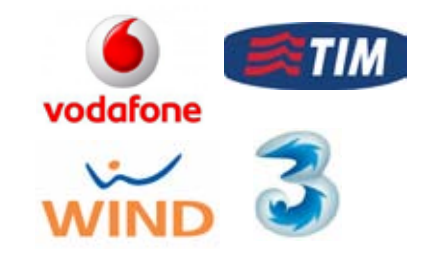

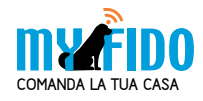

# CONFIGURAZIONE ALLARMI:

Dall'applicazione MY FIDO è possibile eventuali allarmi opzionali collegati al sistema My Fido

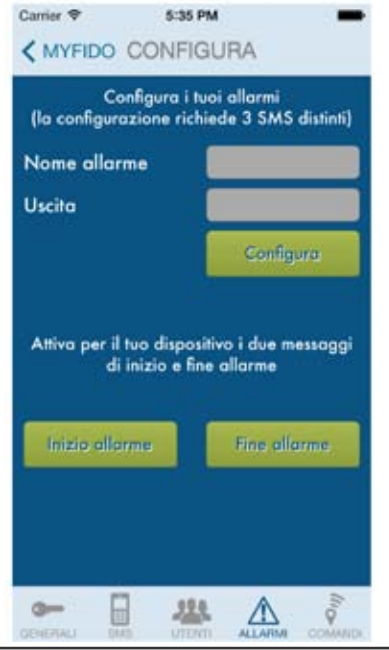

Per ciascun allarme inserisci il nome dell'allarme e il codice associato al segnale degli allarmi forniti e per ogni allarme configurato:

1 Inviare l'SMS Configura ed aspettare l'SMS di risposta

2 Inviare l'SMS Inizio Allarme ed aspettare l'SMS di risposta

3 Inviare l'SMS Fine Allarme ed aspettare l'SMS di risposta

MY FIDO snc di Della Vedova Giuliano & c. - via Aveacco 45. Colloredo di Monte Albano (UD) - P.IVA 02275400303

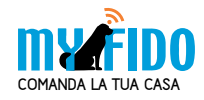

# CONFIGURAZIONE COMANDI:

> MY FIDO consente di configurare un secondo comando per il sistema MY FIDO in aggiunta al comando caldaia di default.

| Carrier + | 5:39 PM                                             |
|-----------|-----------------------------------------------------|
| < MYFIDO  | CONFIGURA                                           |
| Configur  | a il tuo comando a scelta<br>cando i dati richiesti |
|           |                                                     |
|           |                                                     |
| Nome      | CANCELLO                                            |
| Tipologia | PULSEO                                              |
| Impulso   | 2                                                   |
|           |                                                     |
|           |                                                     |
|           |                                                     |
|           |                                                     |
|           |                                                     |
|           | OPEN                                                |
|           | PULSEO                                              |
|           | TOLOLO                                              |
|           |                                                     |
|           |                                                     |

 Impostare il nome del Comando e la sua tipologia: PULSEO per i segnali pulsanti, impostando la durata dell'impulso;
ON/OFF per i segnali acceso/spento

Al termine della procedura di creazione del comando, esso risulterà disponibile all'interno della "Lista dei comandi" del sistema MY FIDO selezionato

MY FIDO snc di Della Vedova Giuliano & c. - via Aveacco 45. Colloredo di Monte Albano (UD) - P.IVA 02275400303

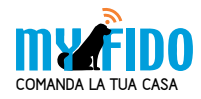

# LISTA DEI COMANDI:

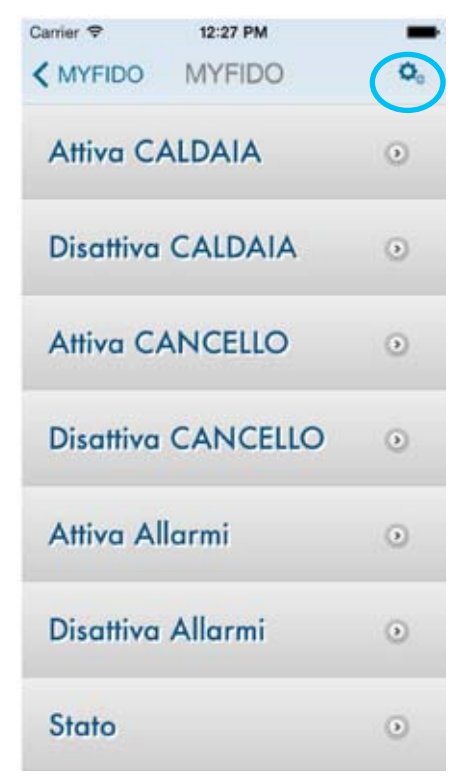

Dalla lista dei comandi è possibile selezionare il comando da inviare al MY FIDO selezionato. Per ciascn comando l'App generera l'SMS opportuno.

Per modificare le impostazioni di sistema **MY FIDO** puoi utilizzare l'icona posizionata nell'angolo in altro a destra Configurazione My Fido

MY FIDO snc di Della Vedova Giuliano & c. - via Aveacco 45, Colloredo di Monte Albano (UD) - P.IVA 02275400303